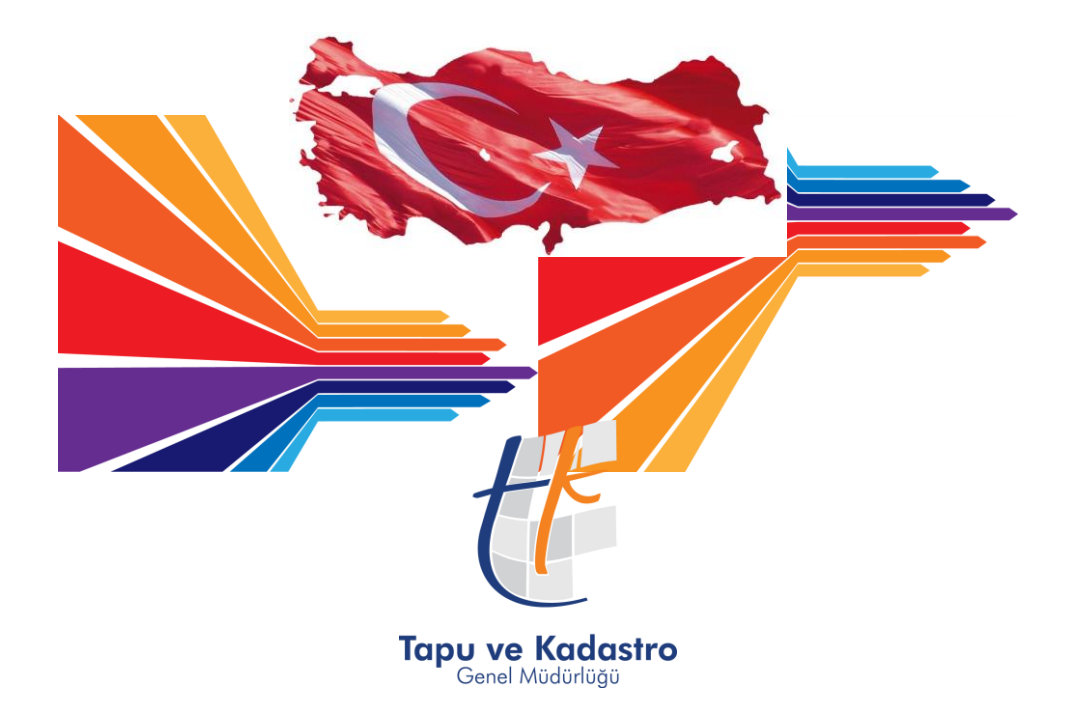

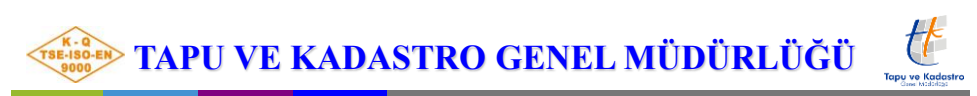

# YÖNETİM PANELİ

| TKGMLIHKAB                                   |                |                                                           |                | a" a" 🙃 🕫                                                                                                    | адм I                  |
|----------------------------------------------|----------------|-----------------------------------------------------------|----------------|----------------------------------------------------------------------------------------------------|------------------------|
| Adapazan Usansii Harita 👻                    | Yönetim Paneli |                                                           |                | 💼 28/3/2019 - :                                                                                                    | 3/4/2019 +             |
| 🔹 Yönetim Paneli                             | Sözleşme<br>21 | Tamamlanan<br>0 %                                         | Personel<br>10 | Sózłeśme Bedeli<br>15868.97 т.                                                                                                    | 9                      |
| 📾 Başvuru İşlemleri 🧹                        | GRAFIK         |                                                           |                |                                                                                                    | -                      |
| 🖽 Lisansk Mühendis 🤇                         | 12             | 01 Nisan 2019 / 07 Nisan 2019<br>Günlük Sözleşme Sayıları |                | İşlemler<br>Ciris Değişikliği Yapısız İken Yapılı Hale Germe 1 Bina İnşaat Taban Alanı -<br>İrtifakından Kat Mülkiyetine Geçilmesi Dışında (Yapı Rufisat Tarihi 27.08.20                               | Kat                    |
| & Kaynak Yönetimi ↔                          | <sup>51</sup>  |                                                           |                | veya Sonra)<br>Birleştirme                                                                                                    | 0/4                    |
| r≢ Eğitim Bilgileri <<br>C Yer Değişikliği < | 9              |                                                           |                | Aplikasyon                                                                                                    | 0/3                    |
|                                              | 7              |                                                           |                | Clins Değişikliği Yapısız liken Yapılı Hale Gelme 1 Bina İnşaat Taban Alanı -<br>İrittakından Katı Mülkiyetine Geçiliyor (Yapı Ruhsat: Tarihi 27.08.2008 veya 5<br>Kat İrittakı 07.07.2009 veya Sonra) | -Kat<br>Jonra -<br>0/1 |
|                                              | 5              |                                                           |                | Bina Yapımı ve Yıkımı ile ilgili Olmayan ve Taşınmaz Malın Bağ, Bahçe, Ta<br>Vasıfta İken Arsa, Findirák, Zeytinik, Sera. Vb. Vasıftara Dönüştürülmesi V<br>Terşi Yapılan Cins Değişlükkerinde         | ria Vb.<br>Jeya<br>0/1 |
| S Tanımlamələr <                             | 3.             |                                                           |                |                                                                                                    |                        |
|                                              | 2-             |                                                           |                |                                                                                                    |                        |
|                                              | 0              | Çarpanto Parpente                                         | Cama Cumartesi | Pacer                                                                                                    |                        |
|                                              | BAŞVURULAR     |                                                           |                |                                                                                                    | -                      |

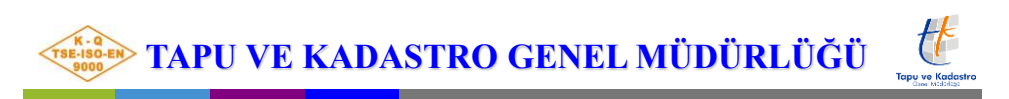

## HARİTA EKRANI

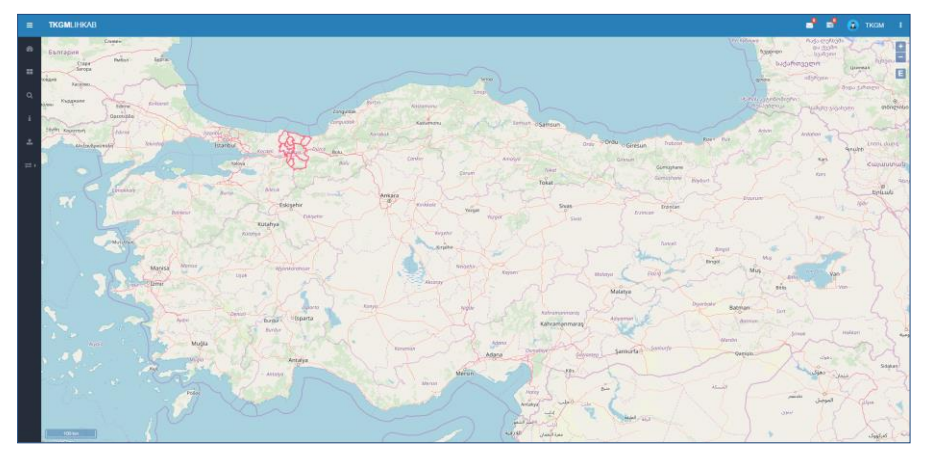

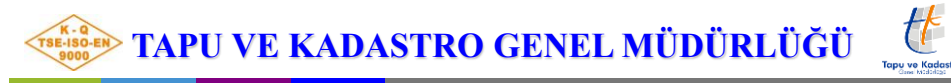

## LİSANSLI MÜHENDİS İŞLEMLERİ EKRANI

| <b>≡ tkgm</b> lihkab         |                 |                |               |                                     |   |                   |                 |   | _0       | <b>_</b>                                    |   | тком        |    |
|------------------------------|-----------------|----------------|---------------|-------------------------------------|---|-------------------|-----------------|---|----------|---------------------------------------------|---|-------------|----|
| Yüreğir Lisanslı Harita Ka 🔻 | <b>63</b> 0 > 1 | Lisansl        | Mühendis >    | Lisanslı Mühendis                   |   |                   |                 |   |          |                                             |   |             |    |
|                              | 1               | <b>r</b> Filtr | e             |                                     |   |                   |                 | ð | ۲ D      | <b>Q</b> <sub>0</sub> <sup>0</sup> <i>→</i> | 0 |             |    |
| 🔰 Harita                     |                 |                |               |                                     |   |                   |                 |   |          |                                             |   |             |    |
| 📾 Başvuru İşlemleri 🛛 <      |                 |                | Kişi 🕴        | Organizasyon                        | ÷ | Lisans Tarihi   🍦 | Lisans Numarası | ¢ | Toplam T | eminat                                      | ÷ | Lisans İpta | al |
| 🖬 Evrak İşlemleri 🛛 🗸        | +               |                | Ercan<br>AKÇA | Yüreğir Lisanslı<br>Harita Kadastro |   | 07/11/2016        | 51              |   | 0        |                                             |   | Hayır       |    |
| 🖼 Lisanslı Mühendis 🛛 🗸      |                 |                |               | Mühendislik<br>Bürosu (0115-        |   |                   |                 |   |          |                                             |   |             |    |
| Lisanslı Mühendis            |                 |                |               | 051)                                |   |                   |                 |   |          |                                             |   | _           |    |
|                              |                 |                |               |                                     |   |                   |                 |   |          |                                             |   |             | ,  |
|                              | 1 ka            | ayıttar        | 1-1 arası     | gösteriliyor.                       |   |                   |                 |   |          |                                             |   |             |    |
| 🗞 Kaynak Yönetimi 🛛 🗸        | -               |                |               |                                     |   |                   |                 |   |          |                                             |   |             |    |

"Lisanslı Mühendis" butonuna basıldığında aşağıdaki ekran açılır. Bu ekranda bürodaki lisanslı mühendise ait genel bilgiler ile yatırılan ve kullanılan teminatlara ait bilgiler tutulur.

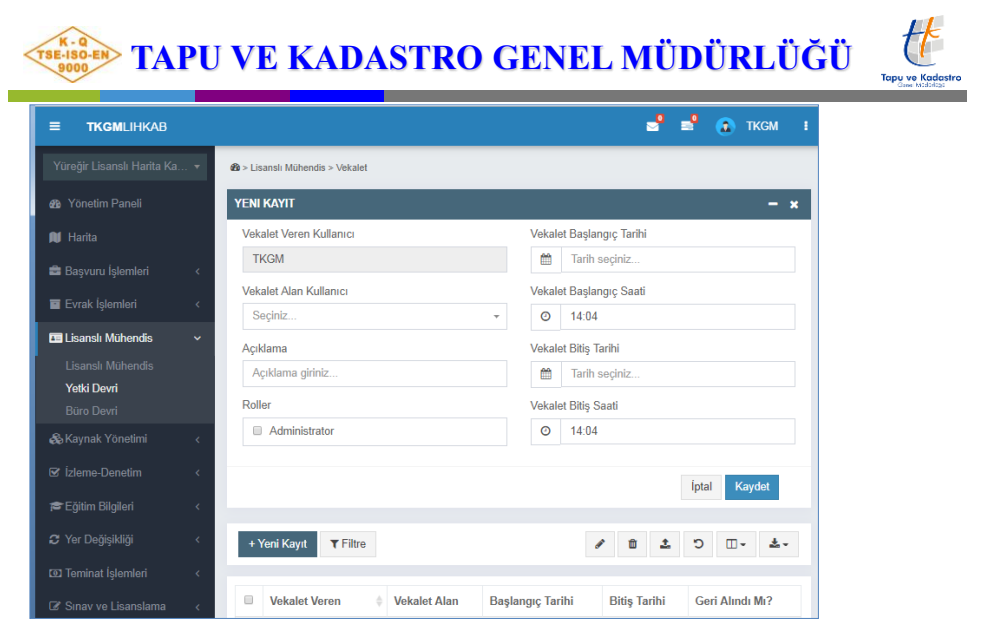

"Yetki Devri" adımında lisanslı mühendisin büroda olmadığı zamanlardaki yetkisini devrettiği kişi, yetki verilme ve geri alınma zamanları, yetki devri sebepleri tutulur.

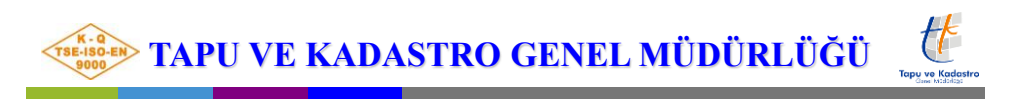

## KAYNAK YÖNETİMİ EKRANI

| TKGMLIHKAB            |     |               |         |                   |           |                |                     |   | •   | -        | ٩  | TKGM   |   |
|-----------------------|-----|---------------|---------|-------------------|-----------|----------------|---------------------|---|-----|----------|----|--------|---|
|                       | в т | <b>€3</b> > K | laynak  | Yönetimi > Of     | 5         |                |                     |   |     |          |    |        |   |
|                       |     | YEN           | II KAY  | ηr                |           |                |                     |   |     |          |    | -      | × |
| 🗑 Harita              |     | Ofi           | s Bilg  | <b>jileri</b> İlə | işim      | Konum          |                     |   |     |          |    |        |   |
| Başvuru İşlemleri     | <   | 0             | fis Tip | 1                 |           |                |                     |   |     |          |    |        |   |
| Evrak İşlemleri       | ¢   |               | Seçin   | iz                |           |                | Ŧ                   |   |     |          |    |        |   |
| 🗉 Lisanslı Mühendis   | <   |               | i Of    | is Kira Mı ?      |           |                |                     |   |     |          |    |        |   |
| 🗞 Kaynak Yönetimi     | ~   |               |         |                   |           |                |                     |   |     |          |    | it at  |   |
| Ofis                  |     |               | Gen     |                   |           |                |                     |   |     |          |    | Inetti |   |
|                       |     |               | Yenil   | Kayıt 🕇           | Filtre    |                |                     | 1 | 8   | <u>±</u> |    | ±.     |   |
|                       | <   | E             |         |                   |           |                |                     |   |     |          |    |        |   |
| Eğitim Bilgileri      | <   |               |         | Ofis Tipi         | 4         | Ofis Kira mı ? | Mimari Proje var mi | ? | En  | lem      | Bo | ylam   |   |
|                       | <   | +             | ۰       | Merkez            |           | Hayır          | Hayır               |   | 36, | 9887     | 35 | 3225   |   |
|                       | <   | 1 ka          | yittan  | 1-1 arası gö      | steriliyo | r.             |                     |   |     |          |    |        |   |
|                       | <   |               |         |                   |           |                |                     |   |     |          |    |        |   |
| 🕈 Kullanıcı İşlemleri | <   |               |         |                   |           |                |                     |   |     |          |    |        |   |
|                       | <   |               |         |                   |           |                |                     |   |     |          |    |        |   |
|                       |     | -             |         |                   |           |                |                     |   |     |          |    |        |   |

Ofis tipi,mülkiyet durumu, yüklenmiş mimari projesinin olup olmadığı,coğrafi konumunu gösteren enlem-boylam bilgileri görüntülenir. Ofise ait iletişim bilgilerini görmek için seçili satırın başındaki + işaretine basmak yeterlidir.

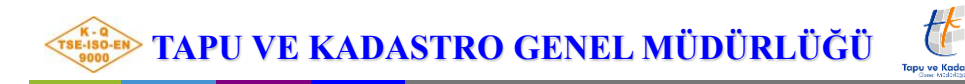

### PERSONEL YÖNETİMİ

|                 | * 4  | B > Kay | mak Y  | önetimi > Personel                 |     |                        |         |
|-----------------|------|---------|--------|------------------------------------|-----|------------------------|---------|
|                 |      | YENI    | KAYI   | т                                  |     |                        | - ×     |
|                 | - 11 | Kimli   | k Bil  | gileri İletişim Eğitim Dil         |     |                        |         |
|                 | <    | T.C     | Kimli  | k No                               | Unv | /an                    |         |
|                 | - e  | T.      | C. kir | mlik numarası giriniz Mernis Sorgu | S   | eçiniz                 | *       |
|                 | <    | Ad      |        |                                    | Aka | ıdemik Ürıvan          |         |
| kavnak Yönetimi | ~    | A       | d giri | niz                                | S   | eçiniz                 | Y       |
|                 |      | Soy     | ad     |                                    | Mes | slek                   |         |
| Personel        |      | 34      | oyad   | ginniz                             | 0   | oçiniz.                | *       |
|                 |      |         | Tek    | nik Personel mi?                   |     | Engelli mi?            |         |
|                 | 1 C  |         |        |                                    |     |                        |         |
|                 | ٠.   | G       | eri    |                                    |     |                        | lleri   |
|                 | × .  | + Y     | oni K  | not TElina                         |     | 4 B 1 6                | . m. A. |
|                 | × .  |         | oni is |                                    |     | <i>y</i> <b>u u</b> •• |         |
|                 | <    |         |        | Kişi                               | ó   | Teknik Personel Mi?    |         |
|                 | <    | +       |        | Ercan AKÇA                         |     | Evet                   |         |
|                 | <    | +       | •      | Samet KELEŞ                        |     | Evet                   |         |
|                 | <    | +       | 8      | Salahattin BARBAROS                |     | Evet                   |         |
|                 |      | +       |        | İbrahim KAYKISIZ                   |     | Evet                   |         |

Burada büroda çalışan personelle ilgili kişisel bilgiler, iletişim, eğitim ,dil eğitimi bilgileri , personelin ünvan bilgileri tutulur, güncellenir.

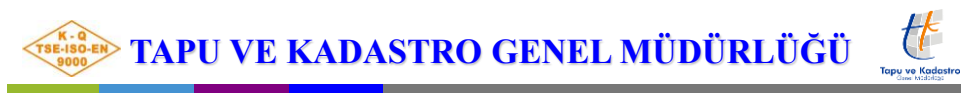

#### **DONANIM YÖNETİMİ**

| ≡ TKGMLIHKAB             |     |          |                       |         | e e                | 🔕 тксм |
|--------------------------|-----|----------|-----------------------|---------|--------------------|--------|
| Yunusemre Lisanslı Harit | - 6 | > Kaynak | Yönetimi > Donanım    |         |                    |        |
|                          | 15  | + Yeni   | Kayıt <b>T</b> Filtre |         | / 8 4              | □- ±-  |
| 🕅 Harita                 | 16  |          |                       |         |                    |        |
| 📾 Başvuru İşlemleri      | <   |          | Donanım Tipi          | Marka   | Model              | Adet   |
| Evrak İslemleri          |     | + 0      | Elektronik Takeometre | SOUTH   | NTS-352            | 1      |
|                          |     | + 0      | GPS                   | ASTECH  | PROMARK 500        | 1      |
| Lisansli Muhendis        | · . | + 0      | Yazıcı                | BROTHER | MFC-6490           | 1      |
| 🙈 Kaynak Yönetimi        | × . | + 0      | Yazılım Programı      | NETCAD  | NETCAD 5.2         | 1      |
|                          |     | + 0      | Yazılım Programı      | NETCAD  | NETCAD 5.2         | 1      |
| Personel                 |     | + 0      | Yazılım Programı      | GEOCAD  | GEOCADPROFESSIONAL | 1      |
| 2 Ízlama Danatim         |     | + 0      | Bilgisayar            | HP      | HP DV6             | 1      |
|                          |     | + 0      | GPS                   | SOUTH   | S82-V              | 1      |
| 🞓 Eğitim Bilgileri       | ۰.  | + 0      | GPS                   | SOUTH   | GALAKSY 1          | 1      |
|                          | ۰.  | + 0      | Bilgisayar            | ASUS    | K52JC-EX248R       | 1      |
|                          | < - | + 0      | Bilgisayar            | ASUS    | N53SN-SZ129V       | 1      |
| Sinav ve Lisanslama      |     | + 0      | Bilgisayar            | Casper  | CN-VHY4000C        | 1      |
| M Kalence İslamlari      |     | + 0      | Bilgisayar            | ACER    | NXMLTEY004         | 1      |
| B Kullanici işlemleri    |     | + 0      | Bilgisayar            | LENOVO  | G50_70             | 1      |
| 🐌 Tanımlamalar           | ۲.  | + 0      | Bilgisayar            | Casper  | 4712X              | 1      |
|                          | <   | + 0      | Yazıcı                | TOSHIBA | E-STUDIO 225       | 1      |

Bu ekranda büroda kullanılan teknik donanıma ait tipi,markası,mode li,sayısı,seri numarası ve fatura bilgileri tutulur ve güncellenir. Bir donanıma ait fatura bilgileri görülmek isteniyorsa satır başındaki + butonuna basılır.

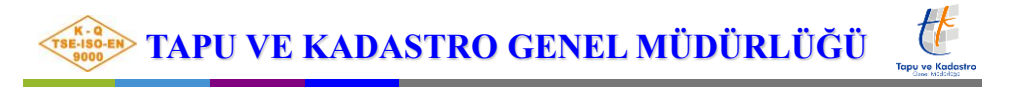

## **BAŞVURU İŞLEMLERİ**

| TKGMLIHKAB                                                          |                                                                                             | 🚽 📲 💮 Test A               |
|---------------------------------------------------------------------|---------------------------------------------------------------------------------------------|----------------------------|
|                                                                     | 🚯 > Başvuru İşlemleri > Başvuru                                                             |                            |
|                                                                     | + Yeni Kayıt T Filtre                                                                       | / B ± 0%- 0                |
|                                                                     |                                                                                             |                            |
|                                                                     | E-Ödeme No 🔅 T.C. Kimlik No Başvuran İşlem Zemin Öde                                        | eme Durum 🕴 Randevu Tarihi |
| 🛱 Basyuru İslemleri 🛛 📥                                             | Yükleniyor, lütfen bekleyin                                                                 |                            |
| Papaini                                                             |                                                                                             |                            |
| Takvim                                                              |                                                                                             |                            |
|                                                                     | butonuna basıldığında altında iki adım acıl                                                 | lır. İlki                  |
| 🖶 Başvuru İşlemleri                                                 | butonuna basıldığında altında iki adım açıl<br>"Başvuru"; ikincisi de "takvim" adımlarıdır. | lır. İlki                  |
| Başvuru İşlemleri TKGMLIHKAB                                        | butonuna basıldığında altında iki adım açıl<br>"Başvuru"; ikincisi de "takvim" adımlarıdır. | lır. İlki                  |
| Başvuru İşlemleri     TKGMLIHKAB     Sukkesir Lihrade (Teor Balaku, | butonuna basıldığında altında iki adım açıl<br>"Başvuru"; ikincisi de "takvim" adımlarıdır. | lır. İlki                  |
| Başvuru İşlemleri      TKGMLIHKAB  Bulkeser (Hiróla (Yezt Bulk      | butonuna basıldığında altında iki adım açıl<br>"Başvuru"; ikincisi de "takvim" adımlarıdır. | lır. İlki                  |
| Başvuru İşlemler     TROMLIHKAB  Adabaser Lihteka (Test Balık       | butonuna basıldığında altında iki adım açıl<br>"Başvuru"; ikincisi de "takvim" adımlarıdır. | Iır. İlki                  |
|                                                                     | butonuna basıldığında altında iki adım açıl<br>"Başvuru"; ikincisi de "takvim" adımlarıdır. | Iır. İlki                  |
|                                                                     | butonuna basıldığında altında iki adım açıl<br>"Başvuru"; ikincisi de "takvim" adımlarıdır. | Irr. İlki                  |

"Başvuru" butonuna basıldığında, büroya yapılan başvuruların ayrıntıları ve randevu bilgileri görüntülenir.

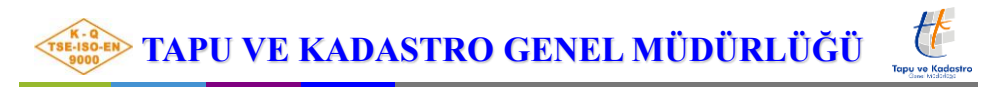

Ekranın sağ üst kısmındaki butonlar ile seçilen kaydın güncellenmesi, silinmesi,dosya eklenmesi, başvuru ile ilgili işlemler, tabloda gösterilen **kolonların açılıp kapatılması** ve çeşitli formatlarda dışa aktarım yapılabilir.

|                   | 86111971 | <b>8</b> > 8a | gouru i | şlemleri > Başvuru    |                |                |                  |                                         |       | л                          |                   |
|-------------------|----------|---------------|---------|-----------------------|----------------|----------------|------------------|-----------------------------------------|-------|----------------------------|-------------------|
|                   |          | +1            | feni K  | ayıt. <b>T</b> Filtre |                |                |                  |                                         |       | / B ± 0:-                  | ⊡- ≛-             |
|                   |          |               |         |                       |                |                |                  |                                         | -     | E-Öderne Oluştur           |                   |
|                   | é.       |               |         | E-Ödeme No            | T.C. Kimlik No | Başvuran       | İşlem            | Zemin                                   | Ödeme | Kontrollük Ucreti          | andevu Tarihi 🛛 0 |
| Başvuru İşlemleri | ~        | +             |         |                       | 13512061032    | Özgür US       | Aplikasyon İştem | <ul> <li>BEŞİKTEPE<br/>103/1</li> </ul> |       | E-Ödeme İptal              | /03/2018 15:53    |
| Bayvuru<br>Takvim |          | +             | 8       |                       | 61114428906    | Enis Berk KURU | 333              | <ul> <li>AKÇAPINAR<br/>101/1</li> </ul> |       | Sözleşme İptal             |                   |
|                   | ¢        | +             | 8       |                       | 61114428906    | Enis Berk KURU | 223              | <ul> <li>AKÇAPINAR<br/>106/3</li> </ul> |       | Tahsilat Makbuzu<br>Fatura |                   |
|                   | ¢.       | +             | 8       |                       | 61114428906    | Enis Berk KURU | 222              | <ul> <li>AKÇAPINAR<br/>105/3</li> </ul> |       |                            |                   |
|                   | ¢.       |               |         |                       |                |                |                  | <ul> <li>AKÇAPINAR</li> </ul>           |       | Başvuru İptal Et           |                   |

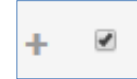

İşlem yapılacak kaydın başındaki kutucuk işaretlenmelidir.

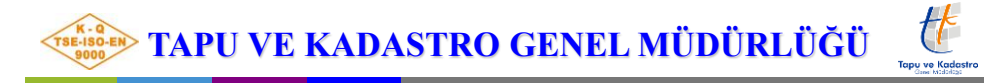

| ≡ <b>TKGM</b> LIHKAB           |                                                        | 2 | 2 | 💮 Test A | idmin i |
|--------------------------------|--------------------------------------------------------|---|---|----------|---------|
| Balikesir LİHKAB (Test Balik 🔻 | 🖚 > Başvuru İşlemleri > Başvuru                        |   |   |          |         |
| 🙆 Yönetim Paneli               | YENI KAYIT 🚤                                           |   |   |          | - x     |
| 🛍 Harita                       | İşlem Başvuran Malik Zemin Ödeme Görevlendirme Randevu |   |   |          |         |
| Q Sorgulamalar <               | lglemler                                               |   |   |          |         |
| 🚔 Başvuru İşlemleri 🛛 🗠        | Seçiniz                                                |   |   |          | *       |
| Başvuru 🗲                      |                                                        |   |   |          |         |
| Takvim                         | 323                                                    |   |   |          | ^       |
| 🖬 Evrak İslemleri 🗸            | Aplikasyon İşlem                                       |   |   |          | - 12    |
|                                | Arzi İrtifak Hakkı Tesisi                              |   |   |          |         |

Yeni Kayıt butonuna basıldığında yapılacak yeni işlem girişi ekranı açılır. Burada sekmeler halinde yapılacak işleme ait bilgilerin giriş ekranı bulunmaktadır. İlk sırada "işlem" butonu vardır, talebe konu işlem açılan listeden seçilir ve "ileri" butonuna basılır.

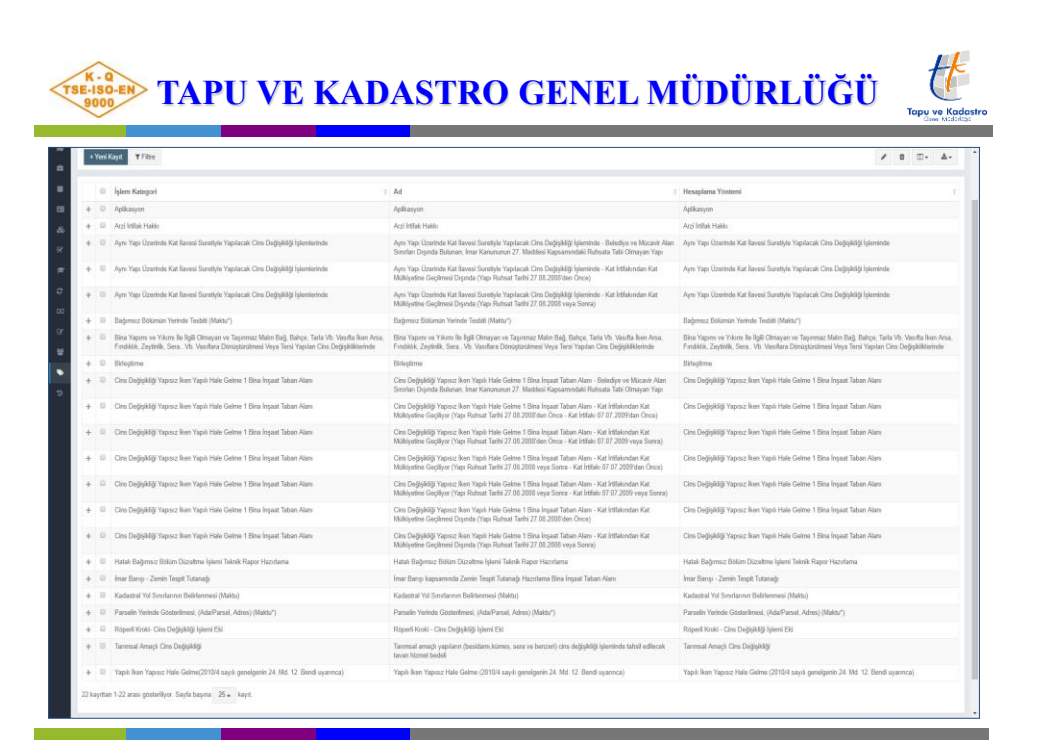

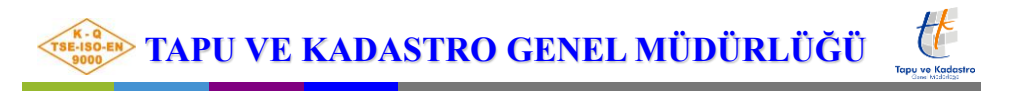

|                                |                                                        | 📑 📑 🛞 Test Admin |
|--------------------------------|--------------------------------------------------------|------------------|
| Balıkesir LİHKAB (Test Balık 🔻 | 🕸 > Başvuru İşlemleri > Başvuru                        |                  |
| 🔹 Yönetim Paneli               | YENI KAYIT                                             | - ×              |
|                                | lşlem Başvuran Malik Zemin Ödeme Görevlendirme Randevu |                  |
|                                | Başvuru Tipi Ad                                        |                  |
| 🛎 Başvuru İşlemleri 🛛 🦟 🗸      | Bizzat × *                                             |                  |
| Başvuru                        | Uyruk Soyad<br>Türkiye Cumhuriyeti x *                 |                  |
|                                | Kimlik No Telefon                                      |                  |
|                                | Mernis Sorgu                                           |                  |
|                                | Adres                                                  |                  |
| 🗭 Itlama Donatim 🗸 🗸           |                                                        |                  |

"başvuran" butonu ile talep sahibiyle ilgili bilgiler ilgili alanlara girilir ve "ileri" butonuna basılır. Bu ekranda başvuran olarak malik bizzat geliyorsa sistem üçüncü sıradaki "malik" sekmesini atlar ve "zemin" sekmesine geçer.

| Başvuru Tipi        |
|---------------------|
| Bizzat              |
| Bizzat              |
| Temsilen            |
| Vekaleten           |
| Vesayeten Veraseten |

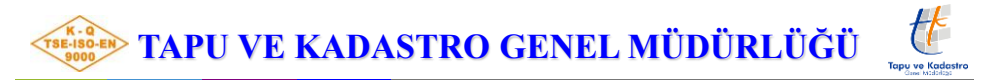

| 😰 Yönetim Paneli           |     | YENI KAYIT 🧢      |             |               |              |             |     |        |                |  |
|----------------------------|-----|-------------------|-------------|---------------|--------------|-------------|-----|--------|----------------|--|
| NJ Harita                  |     | İşlem Başvuran    | Malik Zemin | Ödeme Görevle | endirme Rand | evu         |     |        |                |  |
|                            | ۲.  | 🖲 Tümü 💿 Malik Pa | arsel       |               |              | Mahalle     | Ada | Parsel | Yüzölçümü (m2) |  |
| 🖴 Başvuru İşlemleri 🛛 👍    | - ~ | itçe              |             |               |              | AKÇAPINAR M | 106 | 3      | 1081.94        |  |
| <b>Başvuru 🦟</b><br>Takvim |     | AYVALIK           |             |               | × *          |             | Û   |        |                |  |
| 🖬 Evrak İşlemleri          | <   | AKÇAPINAR         |             |               | × *          |             |     |        |                |  |
|                            | <   | Ada               |             |               |              |             |     |        |                |  |
|                            | <   | 106               |             |               | × *          |             |     |        |                |  |
|                            | <   | Parsel            |             |               |              |             |     |        |                |  |
|                            | <   | 3                 |             |               | × *          |             |     |        |                |  |
|                            | <   |                   | Ekle        |               |              |             |     |        |                |  |

Taşınmaz seçimi için "Malik parsel" işaretlenirse malikin taşınmazları listelenir, başvuruya konu taşınmaz/taşınmazlar "ekle" butonu ile yandaki listeye alınır. "İleri" butonu ile "ödeme" sekmesine geçilir.

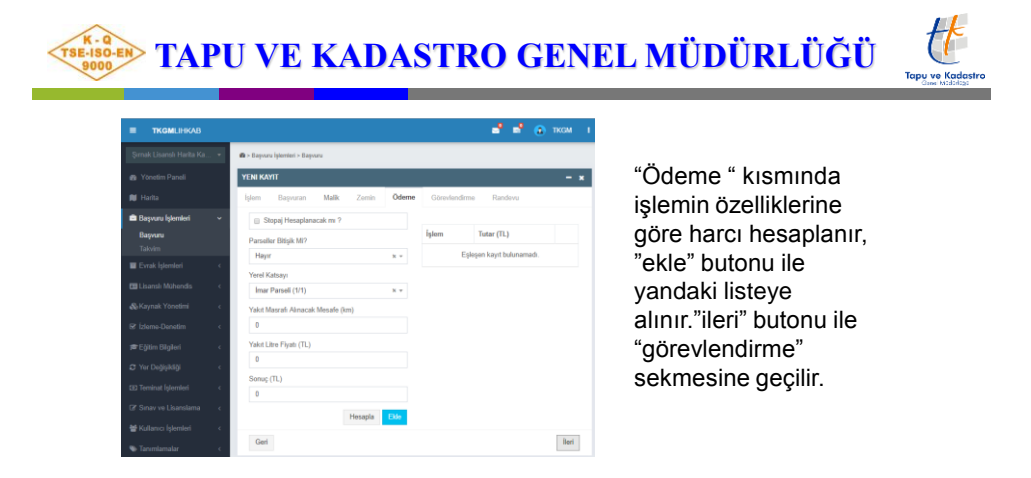

Ekranın üst kısmında <sup>İşlem başanyla</sup> gerçekleştirildi. başvuru işlemi tamamlanmış olur.

mesajı görüldüğünde

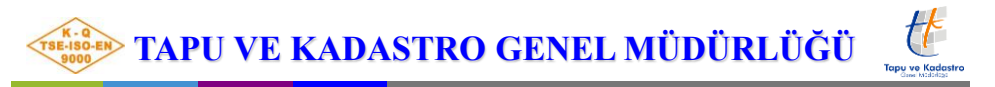

| 😰 Yönetim Paneli        |    | YENI KAY | m 🗢                                    |     |           |                       |                   |                  | - ,   |
|-------------------------|----|----------|----------------------------------------|-----|-----------|-----------------------|-------------------|------------------|-------|
| 🔰 Harita                |    | İşlem    | Başvuran Malik                         | Zen | nin Ödeme | Görevlendirme Randevu |                   |                  |       |
|                         | ۲. |          | TCKimlikNo                             | ¢   | Ad $	au$  | Soyad 🔶               | Unvan 👙           | Meslek           | ¢     |
| 🖥 Başvuru İşlemleri 🛛 🗢 | ~  |          | X0000XX0000XXX                         |     | Dünya     | Yildiz                | Lisanslı Mühendis |                  |       |
| Başvuru 📛               |    |          | XXXXXXXXXXXXXXXXXXXXXXXXXXXXXXXXXXXXXX |     | Test      | Balikesir             | Lisanslı Mühendis |                  |       |
|                         |    |          | *****                                  |     | Dünya     | Yildiz                | Teknisyen         |                  |       |
| 🖩 Evrak İşlemleri       | ۲. |          | XXXXXXXXXXXXXXXXXXXXXXXXXXXXXXXXXXXXXX |     | ISMINAZ   | AKTUĞ                 | Büro Elemanı      | Harita Mühendisi |       |
| 🗐 Lisanslı Mühendis     | ۲. |          |                                        |     |           |                       |                   |                  |       |
|                         | ۲. |          |                                        |     |           |                       |                   |                  |       |
|                         | <  |          |                                        |     |           |                       |                   |                  |       |
| 🚔 Eğitim Bilgileri      | <  | Geri     |                                        |     |           |                       |                   |                  | ilert |

"Görevlendirme" ekranında büroda görevli personel listesi görüntülenir ve başvuru havale edilecek olan kişi seçilir." İleri" butonuyla "randevu" sekmesine geçilir.

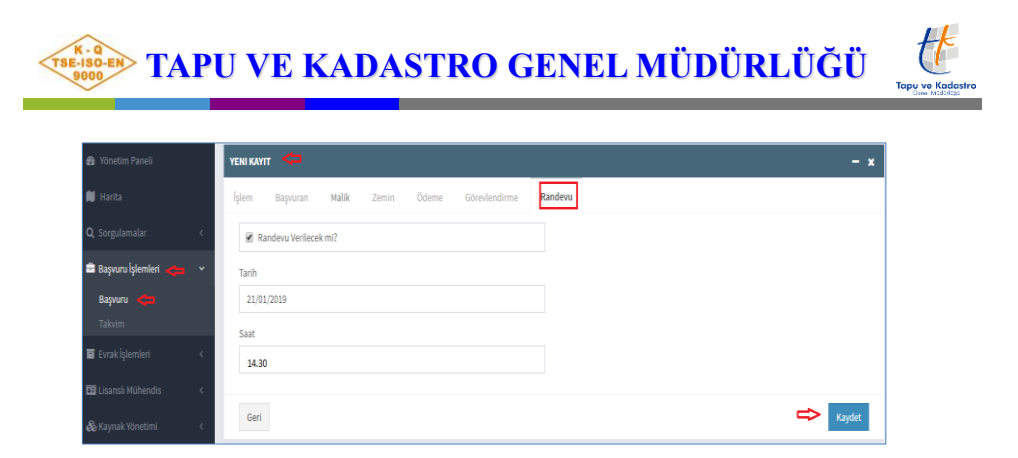

"Randevu" ekranında ilgili alanlar doldurulur ve "kaydet" butonuna basılır.

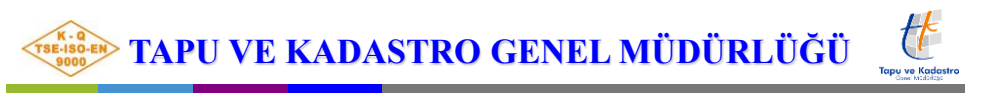

| TKGMLIHKAB              |                  |                       |          |           |     |     |     | a" a" | 🐨 Test Admin 🛛 🚦 |
|-------------------------|------------------|-----------------------|----------|-----------|-----|-----|-----|-------|------------------|
| Ardahan Lihkab (Özgür U | US) <del>-</del> | Ø > Başvuru İşlemleri | > Takvim |           |     |     |     |       |                  |
| 🖚 Yönetim Paneli        |                  | < > Bugün             |          | Ocak 2019 |     |     |     |       | Ay Hafta Gün     |
| 🛍 Harita                |                  |                       |          |           |     |     |     |       |                  |
| Q Sorgulamalar          | ٢                | Pts                   |          | Sal       | Çar | Per | Cum | Cts   | Paz              |
| 🚔 Başvuru İşlemleri     | ~                |                       |          |           | 2   |     |     | -     | 0                |
| Başvuru<br>Takvim 💙     |                  |                       |          | 1         | 2   | 3   | 4   | 5     | 6                |
| Evrak İşlemleri         | ¢                |                       |          |           |     |     |     |       |                  |
| 🖽 Lisansli Mühendis     | <                |                       | 7        | 8         | 9   | 10  | 11  | 12    | 13               |
| 🚓 Kaynak Yönetimi       | ۲                | fiet.                 |          |           |     |     |     |       |                  |
| 🕼 İzleme-Denetim        | ۲                |                       | 14       | 15        | 16  | 17  | 18  | 19    | 20               |
| 🕿 Eğitim Bilgileri      | <                |                       |          | 15        | 10  |     | 10  | 15    | 20               |
| 🗢 Yer Değişikliği       | <                |                       |          |           |     |     |     |       |                  |
| 🖭 Teminat İşlemleri     | <                |                       | 21       | 22        | 23  | 24  | 25  | 26    | 27               |

"Başvuru işlemleri" altındaki "Takvim" adımına basıldığında verilen randevuların ay-hafta-gün şeklinde filtrelenebilecek hali görüntülenir.

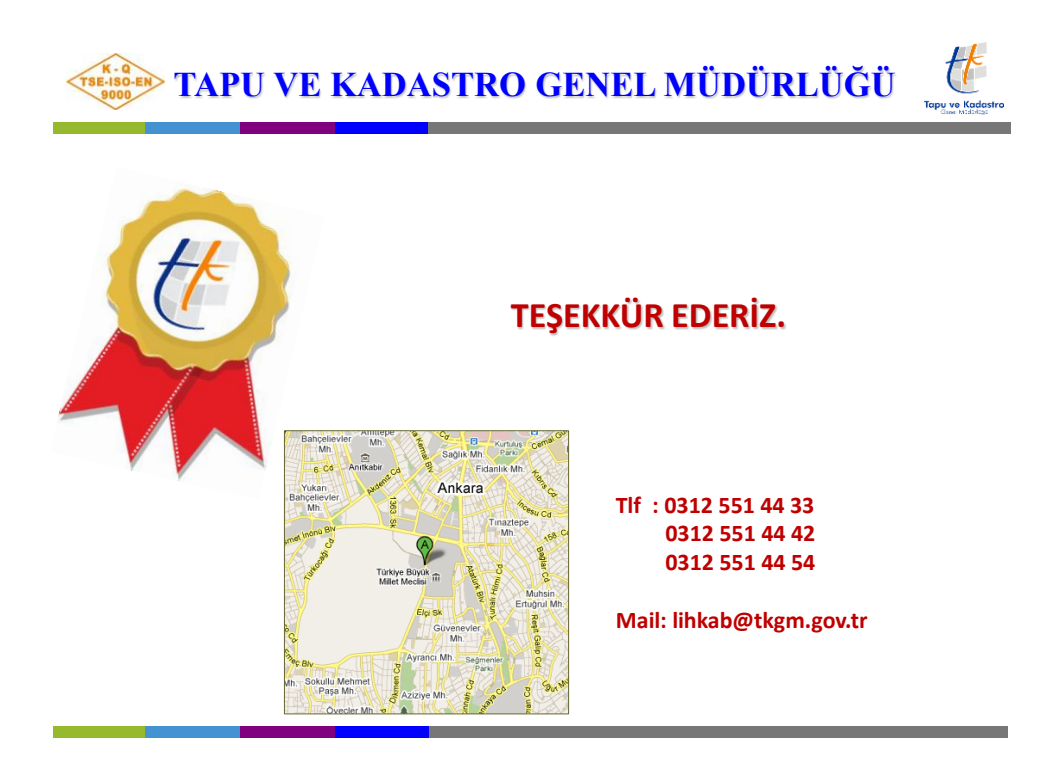